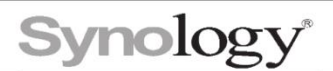

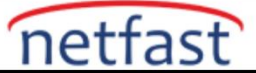

### Bir Hyper Backup yedekleme dosyasından (.hbk) tek tek yedekleme dosyalarını veya klasörlerini

### nasıl geri yüklerim?

Hyper Backup'ta çok sürümlü yedekleme görevleri oluşturduğunuzda, hedefte kaydedilen veriler .hbk biçiminde bir dosyada depolanır. Dosya ile yedek verilerinizi kolayca geri yükleyebilirsiniz. Bu dosya biçimi Synology hizmetlerine özeldir. Yalnızca **Hyper Backup , Hyper Backup Explorer** ve **Hyper Backup Vault** ile çalıştırılabilir .

Bu makalede, .hbk dosya biçiminde kaydedilmiş tek tek yedekleme klasörlerine ve dosyalarına göz atmak ve geri yüklemek için bazı yöntemler anlatılmaktadır.

#### Kaynak Synology NAS üzerinde Hyper Backup aracılığıyla

Yedekleme görevinin bulunduğu Synology NAS üzerindeki tek tek yedekleme dosyalarına veya klasörlerine göz atmak veya geri yüklemek için aşağıdaki adımları izleyin.

- 1. Hyper Backup'ı başlatın.
- 2. Sol panelden, göz atmak istediğiniz dosyaları içeren yedekleme görevini seçin.
- 3. Ayrıntıları görüntülemek için tıklayın 🕒.
- 4. Dosyaları aşağıdaki seçeneklerle geri yükleyebilirsiniz:
- Kopyala... : Yedekleme dosyasını kaynak Synology NAS'ın yerel yoluna kopyalayın.
- Geri Yükle : Yedekleme dosyasını orijinal yola geri yükleyin. Bu seçenek orijinal dosyanın üzerine yazacaktır.
- **İndir** : Yedekleme dosyasını PC'nize indirin.

#### Hedef Synology NAS'ta Hyper Backup Vault aracılığıyla

Yedekleme göreviniz bir uzak NAS cihazı görevi olduğunda, hedef Synology NAS üzerindeki tek tek yedekleme dosyalarına veya klasörlerine göz atmak veya geri yüklemek için aşağıdaki adımları izleyin.

- 1. Hyper Backup Vault > Tüm Görevler'e gidin.
- 2. Farenizi, göz atmak istediğiniz dosyaları içeren görevin üzerine getirin.

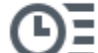

- Görevin yedek sürümlerini görüntülemek için tıklayın .
- 4. Farenizi, göz atmak istediğiniz dosyaları içeren sürümün üzerine getirin.
- 5. Ayrıntıları görüntülemek için tıklayın 🔍
- 6. Dosyaları aşağıdaki seçeneklerle alabilirsiniz:
- Kopyala... : Yedekleme dosyasını kaynak Synology NAS'ın yerel yoluna kopyalayın.
- **İndir** : Yedekleme dosyasını PC'nize indirin.

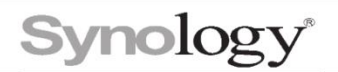

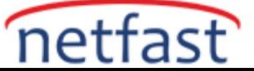

## File Station aracılığıyla,

- 1. File Station'a gidin .
- 2. Göz atmak istediğiniz yedekleme dosyasını (.hbk) bulun.
- 3. Yedekleme dosyasına (.hbk) sağ tıklayın
- 4. Yedeklemenin ayrıntılarını görüntülemek için Yedekleme Gezgini Aç'ı seçin .
- 5. Dosyaları aşağıdaki seçeneklerle alabilirsiniz:
- Kopyala... : Yedekleme dosyasını kaynak Synology NAS'ın yerel yoluna kopyalayın.
- **İndir** : Yedekleme dosyasını PC'nize indirin.

## İstemci cihazlarda Synology Hyper Backup Explorer aracılığıyla

**Hyper Backup Explorer**, istemci bilgisayarlarda çalışan bir masaüstü aracıdır. Bu aracı İndirme Merkezi'nden indirebilirsiniz . **Bu araç, Hyper Backup** tarafından oluşturulan tescilli havuzlarda depolanan yedekleme dosyalarına göz atmanıza ve bunları almanıza yardımcı olur

# Notlar:

- 1. Yedekleme hedefi olarak yalnızca **Yerel klasör ve USB (tek sürüm)** veya **rsync kopya (tek** sürüm) öğesini seçtiğinizde, yedekleme hedefindeki yedekleme verilerine göz atabilirsiniz .
- 2. Kopyala... veya İndir öğesini seçtiğinizde, kopyalanan veya indirilen dosyanın artık orijinal izin ayarları olmayacaktır.
- 3. Dosyaları Synology NAS'ınızdaki **Backup Explorer'da görüntülemek için önce Hyper Backup** veya **Hyper Backup Vault'u** yüklemeniz gerekir .